# ¿CÓMO **DESCARGAR EL RVOE DE IIESS?**

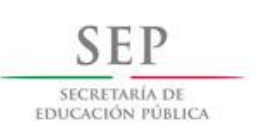

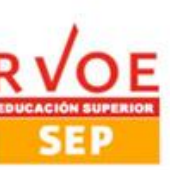

### PARA VERIFICAR SI TU INSTITUCIÓN EDUCATIVA TIENE RVOE, SIGUE LOS SIGUIENTES PASOS

#### 1. Ingresa a la siguiente página <u>http://www.sirvoes.sep.gob.mx</u>

| ● Sistema de Reconocimiento de × 🕢 EasyPDFCombine × +                                            |                                                         |
|--------------------------------------------------------------------------------------------------|---------------------------------------------------------|
| www.sirvoes.sep.gob.mx/sirvoes/                                                                  | 🗉 🚥 🛡 🏠 🔍 Buscar                                        |
| gob mx                                                                                           | Trámites Gobierno Participa Datos ${f Q}$               |
| SEP                                                                                              | Inicio Generales Consultas Avisos Contacto Manual       |
| A → Inicio                                                                                       | Consulta de instituciones<br>Estadísticas e indicadores |
| SEP<br>SECRETARÍA DE<br>EDUCACIÓN PÓBLICA                                                        |                                                         |
| Sistema de Información de<br>Reconocimientos de Validez<br>Oficial de Estudios del tipo Superior |                                                         |
|                                                                                                  |                                                         |
| Dirección General de Acredi                                                                      | tación, Incorporación y Revalidación                    |

2. En la parte superior de color negro, encontrarás la palabra <u>consultas</u>, deberás dar clic y seleccionar <u>consulta de instituciones</u> como se muestra en la imagen.

| Sistema de Reconocimiento de X  EasyPDFCombine X +      | I ··· ♥ ☆ Q Buscar                                      |
|---------------------------------------------------------|---------------------------------------------------------|
| gob mx                                                  | Trámites Gobierno Participa Datos <b>Q</b>              |
| SEP                                                     | Inicio Generales - Consultas - Avisos Contacto Manual   |
| ♠ > Inicio                                              | Consulta de instituciones<br>Estadísticas e indicadores |
| SEP<br>SECRETARIA DE<br>EDUCACIÓN PÚBLICA               |                                                         |
| Sistema de Información de<br>Reconocimientos de Validez |                                                         |

Dirección General de Acreditación, Incorporación y Revalidación

Oficial de Estudios del tipo Superior

CONAED

DGAIR

 Aparece la siguiente página con la información: "Reconocimientos de validez oficial de estudios del tipo superior".

| gob mx                                                          |                       | Trá                   | ámites                 | Gobier             | no Pa    | articipa | Datos | q      |
|-----------------------------------------------------------------|-----------------------|-----------------------|------------------------|--------------------|----------|----------|-------|--------|
| SEP                                                             | Inicio Ge             | enerales <del>-</del> | Consu                  | Iltas <del>-</del> | Avisos   | Conta    | cto N | lanual |
| superior.                                                       |                       |                       |                        |                    |          |          |       |        |
| Criterios de búsqueda                                           |                       |                       |                        |                    |          |          |       |        |
|                                                                 |                       |                       |                        |                    |          |          |       |        |
| -                                                               |                       |                       |                        |                    |          |          |       |        |
| Estado*:                                                        | Municipio o alcaldía: | т                     | ipo de                 | acuerd             | o o RV(  | DE:      |       |        |
| SONORA                                                          | GUAYMAS               | •                     | Selecc                 | iona tipo          | o de acu | ierdo o  | RVOE  | •      |
| Nivel de escolaridad:                                           | Estatus:              | Ŕ                     | Área de                | estudi             | os:      |          |       |        |
| Selecciona nivel de escolaridad                                 | Selecciona estatus    | -                     | Selecc                 | iona áre           | a de es  | tudios   |       | •      |
| Institución:                                                    | Programa de estudios: | N                     | /lodalid               | lad:               |          |          |       |        |
| Captura nombre de la institución Captura el programa de estudio |                       |                       | Selecciona modalidad 🔹 |                    |          |          |       | -      |
| RVOE o Acuerdo:                                                 |                       |                       |                        |                    |          |          |       |        |
| Captura RVOE o acuerdo                                          |                       |                       |                        |                    |          |          |       |        |
|                                                                 |                       |                       |                        |                    |          |          |       |        |
| * Compos obligatorios *Sonsible o moviésquios                   | v minúsculas          | Lim                   | piar )                 | Gong               |          | orto     | Duce  | -or    |

## Desplegar la pestaña donde dice estado, seleccionar Sonora y municipio de Guaymas y dar clic en buscar.

#### 4. Se despliega la siguiente lista y aparece el IIESS.

| gob.mx                 |         |                         |                                             |         | Tr           | ámites  | Gobier | no Pai | rticipa | Datos |
|------------------------|---------|-------------------------|---------------------------------------------|---------|--------------|---------|--------|--------|---------|-------|
| SEP                    |         |                         |                                             | Inicio  | Generales▼   | Consu   | ultas≁ | Avisos | Contac  | to N  |
| Lista de pla           | anteles |                         |                                             |         |              |         |        |        |         |       |
| Detalle del<br>Plantel | Estado  | Municipio o<br>Alcaldía | Institución                                 |         |              |         |        | Plante | el      |       |
| Detalle                | SONORA  | GUAYMAS                 | CENTRO DE ESTUDIOS U<br>AMERICAS            | JNIVERS | ITARIOS VIZC | AYA DE  | LAS    | (GUAY  | MAS)    |       |
| Detalle                | SONORA  | GUAYMAS                 | COLEGIO DE VALUADOR<br>DE SONORA A.C.       | RES PRO | FESIONALES I | DEL EST | ADO    | SEDE   |         |       |
| Detalle                | SONORA  | GUAYMAS                 | INSTITUTO INTERAMERIO<br>PARA LA SALUD S.C. | CANO DI | E EDUCACIÓN  | I SUPER | lior   | SEDE   |         |       |
| Detalle                | SONORA  | GUAYMAS                 | INSTITUTO TECNOLOGIO<br>MONTERREY           | EO Y DE | ESTUDIOS SU  | JPERIOR | RES DE | CAMPU  | JS GUA  | YMAS  |

## 5. Dar clic en detalle y aparecen los datos del plantel.

#### Detalle del plantel

#### **Datos del Plantel**

| Nombre de la<br>Institución: | INSTITUTO INTERAMERICANO DE EDUCACIÓN SUPERIOR PARA LA<br>SALUD S.C.          |
|------------------------------|-------------------------------------------------------------------------------|
| Nombre del Plantel:          | SEDE                                                                          |
| Razón Social:                | INSTITUTO INTERAMERICANO DE EDUCACIÓN SUPERIOR PARA LA<br>SALUD S.C.          |
| Estado:                      | SONORA                                                                        |
| Municipio o alcaldía:        | GUAYMAS                                                                       |
| Domicilio:                   | CALLE 9 ENTRE SERDÁN Y CALZADA LÓPEZ #24 ALTOS, COL. CENTRO,<br>GUAYMAS, SON. |

| Ficha   | Programa de | Tipo de | Estatus del RVOE o | Número de RVOE o |
|---------|-------------|---------|--------------------|------------------|
| técnica | estudios    | Rvoe    | acuerdo            | acuerdo          |
|         | ENFERMERÍA  | ESTATAL | VIGENTE            | 1065             |